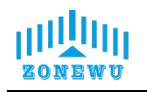

# LW503 LoRaWAN Soil NPK Sensor User Manual

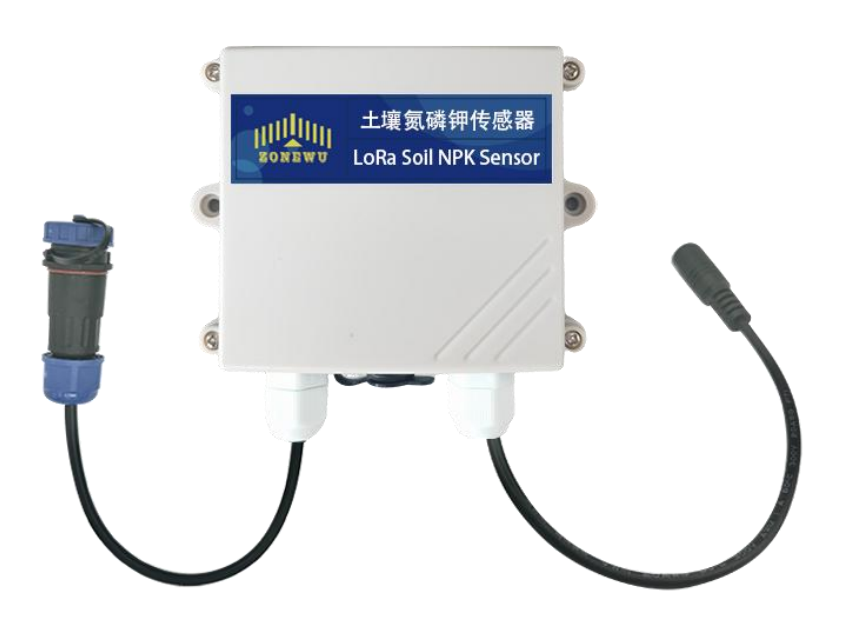

Mobile: +8618146178586

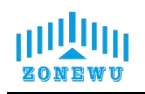

## **Table of Contents**

| Table of Contents                              |
|------------------------------------------------|
| 1. Overview                                    |
| 2. Technical Parameters                        |
| 2.1 Product List                               |
| 3. Configuration and Installation              |
| 3.1 LW503 Interface Description                |
| 3.2 LW503 Parameter Configuration Instructions |
| 3.3 LW503 Size and Installation                |
| 3.4 Soil NPK Transmitter Size                  |
| 4. Protocol Description                        |
| 4.1 Data Format                                |
| 4.2 Upward Data                                |
| 4.3 Downward data14                            |

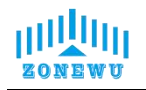

## 1. Overview

LoRaWAN soil nitrogen phosphorus potassium (NPK) sensor, specially designed for precision agriculture. It can penetrate deep into the soil and detect nitrogen, phosphorus, and potassium content in real-time and accurately, with minimal measurement errors. With LoRaWAN long-distance low-power communication technology, stable data transmission can be achieved in remote farmland without frequent battery replacement. Farmers can grasp the soil nutrient status at any time and apply fertilizers reasonably through supporting software, which not only reduces costs but also improves crop yield and quality, helping agriculture move towards intelligence and efficiency.

| Power Supply                  | 5-28 VDC                                                    |  |  |  |
|-------------------------------|-------------------------------------------------------------|--|--|--|
| Weight                        | 150g                                                        |  |  |  |
| Operating Emperature          | 0°℃~55°℃                                                    |  |  |  |
| Measuring Range               | 0-1999 mg/kg(mg/L)<br>0-2999 mg/kg(mg/L)                    |  |  |  |
| Measurement Error             | ≤5%                                                         |  |  |  |
| Resolution Ratio              | 1 mg/kg(mg/L)                                               |  |  |  |
| Sensor External<br>Dimensions | 45*15*123mm                                                 |  |  |  |
| Steel Needle Material         | Stainless Steel                                             |  |  |  |
| Sealing Material              | Black flame retardant epoxy resin                           |  |  |  |
| Transmitter<br>Line length    | Default 2m (other lengths can be customized)                |  |  |  |
| Frequency                     | CN470/IN865/EU868/RU864/US915/AU915/<br>KR920/AS923-1&2&3&4 |  |  |  |
| Mode                          | OTAA Class C                                                |  |  |  |

## 2. Technical Parameters

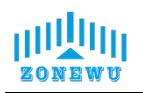

| Reporting cycle        | 5min(Default )                           |
|------------------------|------------------------------------------|
| Communication Protocol | LoRaWAN                                  |
|                        | AppEUI: 0000000000000001                 |
| Equipment information  | DevEUI: aaaa202404150001                 |
| (Reference)            | AppKey: 00001111222233334444555566667777 |
|                        | MAC Version: LoRaWAN 1.0.3               |

#### 2.1 Product List

- LW503 LoRaWAN Terminal 1 piece
- TYPE-C data cable 1 piece
- Soil NPK Transmitter 1piece(individual packing)

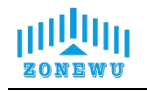

## 3. Configuration and Installation

#### 3.1 LW503 Interface Description

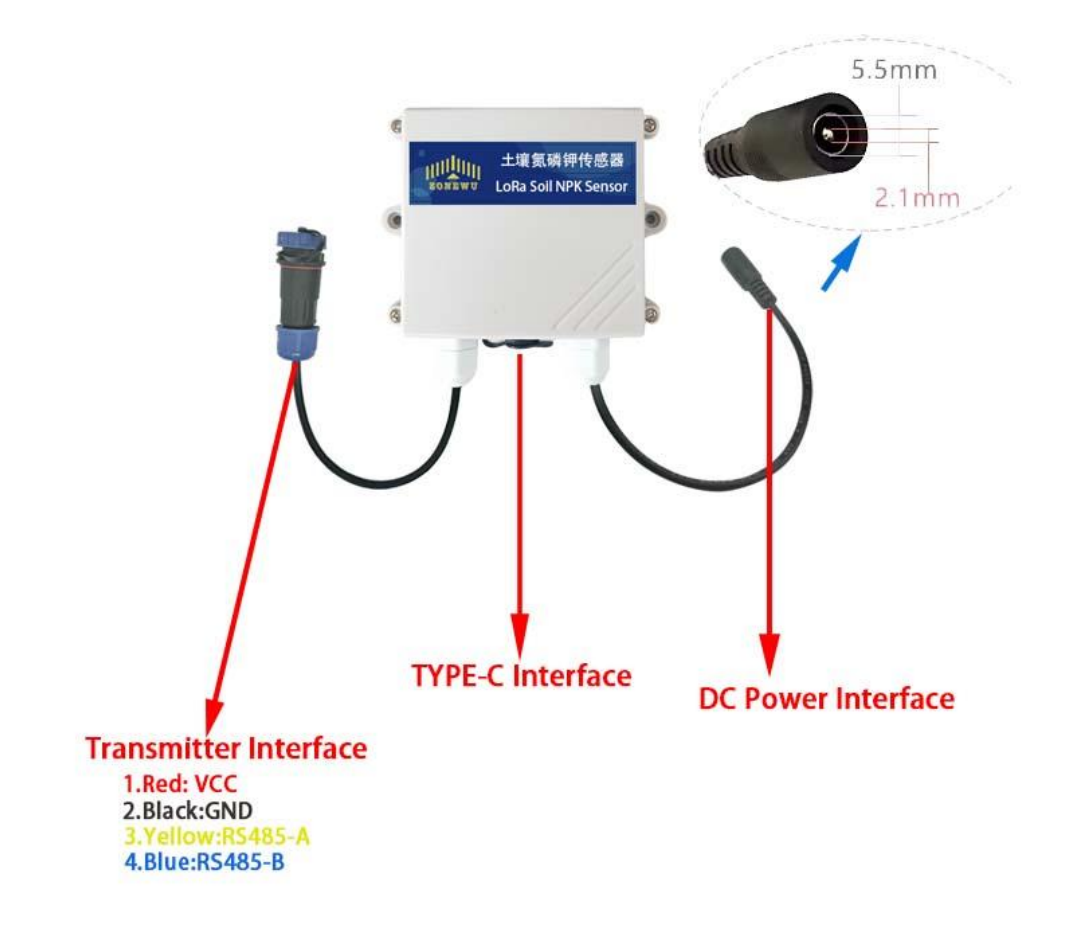

- 1. **DC Power Interface:**DC5.5 \* 2.1 female socket, power supply interface, 5-28VDC.
- 2. **TYPE-C Interface:**Used for device serial port configuration.
- Transmitter Interface: Used for connecting integrated NPK Transmitter
  1.RD: VCC 2.BK: GND 3.YL: RS485A 4.BLU: RS485B

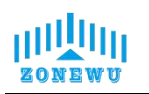

#### 3.2 LW503 Parameter Configuration Instructions

Configuration preparation:

- USB Type-C data cable
- Computer (Windows system)
- Configuration Tool Toolbox

Download: http://www.zonewu.com/en/Configuration-Tools.html

1. Install serial port driver program.CH340 USB to serial port .

2. Connect the LW50X to the PC using a USB cable and check if there is a COM port. If not, please recheck the equipment wiring and driver installation.

3. Open the configuration tool LoRa\_config SLoRa\_config V1.0.0 .open the corresponding COM port .

Port default parameters:

| BaudRate | 115200bit/s |
|----------|-------------|
| Parity   | None        |
| DataBits | 8           |
| StopBits | 1           |

As follows:

| LoRa_Cont                     | fig V1.0.0      |            |                 |   |         |        |             |         | ( <u>)</u> |      | × |
|-------------------------------|-----------------|------------|-----------------|---|---------|--------|-------------|---------|------------|------|---|
| Calculate                     | or Contact      | Us Upgrade |                 |   |         |        |             |         |            |      |   |
| Port CO                       | om17 $\sim$     | Version    |                 |   |         |        | ✓ Timestamp | ⊖ Hex ● | ASCII      | SAVE |   |
| BaudRate 1                    | 15200 🗸         | DEVSNNM    |                 |   |         | LOGLVL | ~           |         |            |      |   |
| Parity No                     | one 🗸           | LoRa In    | terface Config  |   |         |        |             |         |            |      |   |
| DataBits 8                    | $\sim$          | LoRaWA     | N               |   |         |        |             |         |            |      |   |
| StopBits 1                    | ~               |            | DEVEUI          |   |         |        |             |         |            |      |   |
|                               | 关闭串口            |            | APPEUL          |   |         |        |             |         |            |      |   |
|                               |                 |            |                 | ] |         |        |             |         |            |      |   |
|                               |                 | 1.000      |                 |   |         |        |             |         |            |      |   |
|                               |                 | F          | REQBANDMASK     |   | CONFIRM | ~      |             |         |            |      |   |
| Enter                         | Load<br>Parans  |            | ULDLMODE        | ~ | ADR     | ~      |             |         |            |      |   |
|                               |                 | _          | JOINMODE        | ~ | MODE    | ~      |             |         |            |      |   |
| Restore<br>Factory            | Write<br>Params | Parame     |                 |   |         |        |             |         |            |      |   |
|                               |                 | 1 arams    |                 |   |         |        |             |         |            |      |   |
| Reboot<br>De <del>v</del> ice | Exit            |            | Reporting Cycle | S |         |        |             |         |            |      |   |
|                               |                 |            |                 |   |         |        |             |         |            |      |   |
|                               |                 |            |                 |   |         |        |             |         |            |      |   |
|                               |                 | 1          |                 |   |         |        |             |         |            |      |   |
|                               | Sending         |            |                 |   |         |        |             |         |            |      | ~ |

4. 1.Enter Config → 2.Load Params → 3.LoRaWAN → 4.Write Params → 5.Reboot Device

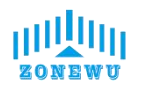

| LoRa_Confi         | ig V1.0.0       |          |                  |   |         |        |                  | -        |      | X |
|--------------------|-----------------|----------|------------------|---|---------|--------|------------------|----------|------|---|
| Calculato          | r Contact       | Us Upgra | ade              |   |         |        |                  |          |      |   |
| Port CO            | M17 ~           | Versio   | n                |   |         |        | Timestamp () Hex | () ASCIT | SAVE |   |
| BaudRate 11        | 5200 🗸          | DEVSNN   | M                |   |         | LOGLVL |                  | 0        |      | _ |
| Parity No          | ne v            | LoRa     | Interface Config |   | 3       |        |                  |          |      | ^ |
| DataBits 8         |                 | LoRa     | WAN              |   | 5       |        |                  |          |      |   |
| StopBits 1         | ×               |          | DEVEUI           |   |         |        |                  |          |      |   |
|                    | 关闭串口            |          | APPEUI           |   |         |        |                  |          |      |   |
|                    |                 |          | APPKEY           |   |         |        |                  |          |      |   |
| 1                  | 2               |          | FREQBANDMASK     |   | CONFIRM | ~      |                  |          |      |   |
| Enter<br>Config    | Load<br>Parans  |          | ULDLMODE         | ~ | ADR     | ~      |                  |          |      |   |
|                    |                 |          | JOINMODE         | ~ | MODE    | ~      |                  |          |      |   |
| Restore<br>Factory | Vrite<br>Parans | 4 Paran  | ns               |   |         |        |                  |          |      |   |
| Reboot<br>Device   | Ezit            |          | Reporting Cycle  | S |         |        |                  |          |      |   |
| 5                  |                 |          |                  |   |         |        |                  |          |      |   |
|                    |                 |          |                  |   |         |        |                  |          |      |   |
|                    | Sending         |          |                  |   |         |        |                  |          |      | ~ |

| LoRa | aWAN            |                         |             |           |   |
|------|-----------------|-------------------------|-------------|-----------|---|
|      | DEVEUI          | BF01240726D00001        |             |           |   |
|      | APPEUI          | 331341E186891989        |             |           |   |
|      | APPKEY          | 5572404c696e6b4c6f      | 52613230313 | 823       |   |
|      | FREQBANDMASK    | 0002                    | CONFIRM     | Close ACK | ~ |
|      | ULDLMODE        | Abnormal Freq Mo $\sim$ | ADR         | Close     | ~ |
|      |                 |                         | MODE        | ClassC    | ~ |
| Para | Reporting Cycle | 600 s                   |             |           |   |

#### LoRaWAN Interface:

| Item   | Describe                                           | Notes  |
|--------|----------------------------------------------------|--------|
| DevEUI | Node's globally unique identifier code             | 64bit  |
| AppEUI | Node's application identifier code                 | 64bit  |
| АррКеу | Assigned to the terminal by the application owner. | 128bit |

Website: <u>http://www.zonewusensor.com</u> 第 7 页 Mobile: +8618146178586 E-mail: <u>qui@zonewu.com</u>

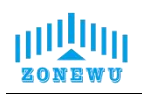

| FREQBANDMASK                 | Set frequency group mask                      |  |
|------------------------------|-----------------------------------------------|--|
|                              | Set up uplink and downlink same frequency but |  |
| ULDLMODE                     | different frequency                           |  |
| CONFIRM                      | Set uplink transmission type                  |  |
| ADR                          | Set adaptive speed                            |  |
| MODE Set device working mode |                                               |  |

The device will be configured with ternary parameters by default when it leaves the factory:

DevEUI: BF05240726D00001

AppEUI: 331341E186891989

AppKey: 5572404c696e6b4c6f52613230313823

NOTE: All sensors are shipped with AppEUI and AppKey default to

331341E186891989 and 5572404c696e6b4c6f526132330313823.

Users can customize according to their own applications

FREQBANDMASK: The frequency group mask for LoRaWAN operation, with 16 bits corresponding to 16 frequency groups. Default is 0001.Users need to configure it according to the actual application region.

Params Interface:

| Item            | Describe                                              |  |  |  |  |
|-----------------|-------------------------------------------------------|--|--|--|--|
| Reporting cycle | adjustable range 1-65535, default is 3600s<br>(60min) |  |  |  |  |

#### Printing logs of device startup and network connection:

| Port               | com17 ~             | Version                                                                                                    | ZW_LW100_W2.0                                                                                        | _0_Private_RS_V2.0.0_ |                        |                     | ☐ Timestamp ○ Hex ● ASCII SAVE                                                             |  |  |  |
|--------------------|---------------------|----------------------------------------------------------------------------------------------------|----------------------------------------------------------------------------------------------------|-----------------------|------------------------|---------------------|--------------------------------------------------------------------------------------------|--|--|--|
| BaudRate           | 115200 ~            | DEVSNNM                                                                                                    | 0038004935000                                                                                        | 0054E574E52           |                        | LOGLVL 2            | ○ [2024/7/31 10:32:39] 4友<- Version:                                                       |  |  |  |
| Parity<br>DataBits | None ~              | LoRa Ir                                                                                                    | nterface Config                                                                                      |                       |                        |                     | +CGMR=release/V4.18_P1.4.2 LoRaWAN for<br>CN470<br>OK                                      |  |  |  |
| StopBits           | -<br>1 ~<br>打开串口    | LORAWAN      OA        ASR6601:"#      MT DeVEUI        BF01240726D00001      MT AppEui Set ok!        MT AppEui 331341E186891989      [0004/7/31 10:93:40] kHc. MT AppEui Set ok! |                                                                                                    |                       |                        |                     |                                                                                            |  |  |  |
|                    |                     | F                                                                                                    | APPKEY<br>REQBANDMASK                                                                                | 5572404c696e6b4c6f    | 52613230313<br>CONFIRM | Close ACK ~         | oki<br>MTCLass Set ok!<br>MTChannelMask Set ok!<br>MTConfirms Set ok!<br>MTUDIMode Set ok! |  |  |  |
| Enter<br>Config    | Load<br>Parans      |                                                                                                    | ULDLMODE                                                                                             | Abnormal Freq Mo ~    | ADR<br>MODE            | Close ~<br>ClassC ~ | [2024/7/31 10:32:40] 收<- MT join start!<br> [2024/7/31 10:32:41] 收<- Regi Cnt:1            |  |  |  |
| Restore<br>Factory | e Vrite<br>7 Params | Params                                                                                                    | Params added to the network [2024/7/31 10:32:42] 收< Regi Cnt:2<br>[2024/7/31 10:32:42] 收< Regi Cnt:2 |                       |                        |                     |                                                                                            |  |  |  |
| Reboot<br>Device   | Exit                |                                                                                                    | Reporting Cycle                                                                                      | 600 sec               |                        |                     | [2024/7/31 10:32:44] 收<- Regi Cnt:4<br>[2024/7/31 10:32:45] 收<- Regi Cnt:5                 |  |  |  |
|                    |                     | 2.The de                                                                                                    | evice is suc                                                                                         | cessfully added       | to the i               | network             | [2024/7/31 10:32:46] 收<- Join OK<br>[2024/7/31 10:32:47] 收<- data Report<br>MT Tx ok!      |  |  |  |
|                    | Sending             |                                                                                                    |                                                                                                    |                       |                        |                     |                                                                                            |  |  |  |

The device is equipped with a built-in LED indicator light, which is located next Website: <u>http://www.zonewusensor.com</u> 第 8 页 Mobile: +8618146178586 E-mail: <u>gui@zonewu.com</u>

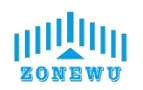

to the antenna interface and can be seen as a green light through the casing.

| LED                   | Status     | Describe         |
|-----------------------|------------|------------------|
| Croop indicator light | Light      | Wake up          |
| Green indicator light | Extinguish | Enter sleep mode |

#### Firmware upgrade:

| CoRa_C                        | Config V1.0.0     |                       | - 🗆 X                                 |
|-------------------------------|-------------------|-----------------------|---------------------------------------|
| Calcul                        | ator Contact      | Js Upgrade            |                                       |
| Port                          | сом20 ~           | Version               | ☑ Timestamp ◯ Hex ● ASCII SAVE        |
| BaudRate                      | 115200 ~          | DEVSNNM               | rade – 🗆 X                            |
| Parity                        | None $\vee$       | LoRa Interface Config |                                       |
| DataBits                      | 8 ~               | LORAWAN               |                                       |
| <b>StopBits</b>               | 1 ~               | DEVEUI                | rt romo                               |
|                               | Open              | APPEUI Baud           | late 115200 V                         |
| ~                             |                   |                       | Open Upgrade                          |
| Enter<br>Config               | Load<br>Params    | ULDLMODE              | MODE V                                |
| Restore<br>Factory            | e Vrite<br>Params | Params                |                                       |
| Reboot<br>De <del>v</del> ice | Exit              | Reporting Cycle sec   |                                       |
|                               |                   |                       |                                       |
|                               | Sending           |                       | · · · · · · · · · · · · · · · · · · · |

Click to upgrade  $\rightarrow$  Pop up upgrade window

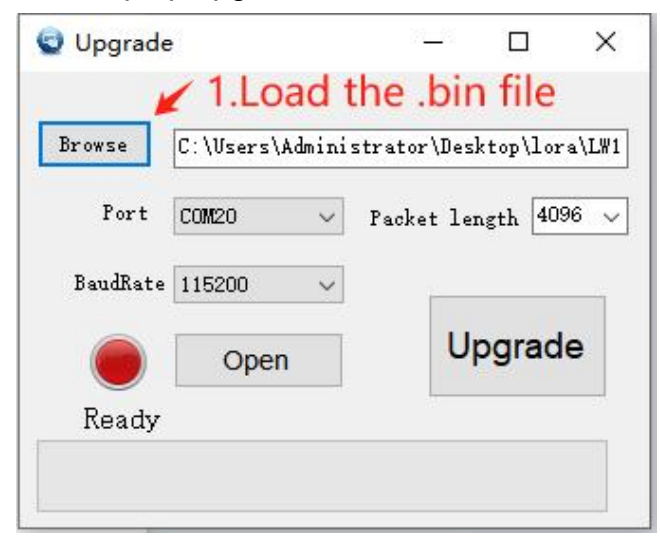

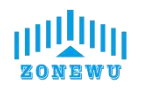

| Upgrade                                                                            |                            | <u></u>                                  |                                           | ×                         |
|------------------------------------------------------------------------------------|----------------------------|------------------------------------------|-------------------------------------------|---------------------------|
| Browse C:\Users\A                                                                  | .dministı                  | ator\Des                                 | <top\lora< td=""><td>LW1</td></top\lora<> | LW1                       |
| Port COM17                                                                         | ~ 📢                        | acket lei                                | agth 4096                                 | ~                         |
| BaudRate 115200                                                                    | ~                          | 2.sel                                    | ect th                                    | e                         |
| Close                                                                              |                            | com                                      | port                                      | ř 🛛                       |
| Please click t                                                                     | o upgi                     | rade                                     |                                           | - 20                      |
|                                                                                    |                            |                                          |                                           |                           |
|                                                                                    |                            |                                          |                                           | -10                       |
|                                                                                    |                            |                                          |                                           |                           |
| ) Upgrade                                                                          |                            | 21 <u>—</u> 25                           |                                           | $\times$                  |
|                                                                                    |                            |                                          |                                           |                           |
|                                                                                    |                            |                                          |                                           |                           |
|                                                                                    |                            |                                          |                                           |                           |
| Browse C:\Users\A                                                                  | dminist                    | rator\Des                                | ktop\lor                                  | a\LW1                     |
| Browse C:\Users\A                                                                  | dministr<br>nen            | rator\Des                                | ktop\lor                                  | a\L₩1                     |
| Browse C:\Users\A<br>Port COM17                                                    | dministr                   | rator\Des                                | ktop\lor<br>click                         | a\L₩1<br>16 ~             |
| Browse C:\Users\A<br>Port COM17 3.C                                                | dministr<br>ppen<br>grac   | rator\Des<br>port<br>acket le            | ktop\lor<br>click                         | a\L₩1<br>16 ~             |
| Browse C:\Vsers\Ad<br>Port COM17 3.C<br>BaudRate 115200                            | dministr<br>openj<br>ograc | rator\Des<br>                            | ktop\lor<br>click<br>ngth 409             | a\L₩1<br>96 ~             |
| Browse C:\Vsers\A<br>Port COM17 3.C<br>BaudRate 115200                             | <sup>dministr</sup>        | rator\Des<br>port<br>acket le<br>le      |                                           | a\L₩1<br>6 ∨              |
| Browse C:\Vsers\A<br>Port COM17 3.C<br>BaudRate 115200<br>Close                    | dministr<br>open<br>ograc  | nator\Des<br>port<br>acket 1e<br>le<br>U | ktop\lor<br>clicko<br>ngth 109            | a\L₩1<br>6 ↓              |
| Browse C:\Users\Ad<br>Port COM17 3.C<br>BaudRate 115200<br>Close<br>Please click t |                            | rator\Des<br>port<br>le<br>U<br>rade     | ktop\lor<br>clickon<br>hgth               | a\LW1<br>16 ↓<br><b>e</b> |
| Browse C:\Users\A<br>Port COM17 3.C<br>BaudRate 115200<br>Close<br>Please click t  | dministr<br>ppen<br>grac   | rator\Des<br>port<br>de<br>U<br>rade     | ktop\lor<br>clicko<br>ngth 409            | a\LW1<br>6 ↓              |
| Browse C:\Users\A<br>Port COM17 3.C<br>BaudRate 115200<br>Close<br>Please click t  | dministr<br>open<br>ograc  | rator\Des<br>acket le<br>le<br>U<br>rade | ktop\lor<br>clickog<br>hgth               | a\LW1<br>% ∽              |

| Browse                | C:\Users\Adminis | trator\Des | ktop\lor:         | a/LW               |
|-----------------------|------------------|------------|-------------------|--------------------|
| Port<br>A<br>BaudRate | com17            | Packet ler | ngth 409<br>r sup | <sup>6</sup><br>pl |
|                       | Close            | U          | ograd             | e                  |
| Please                | e reset the p    | ower sup   | ply               |                    |

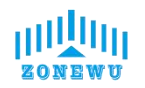

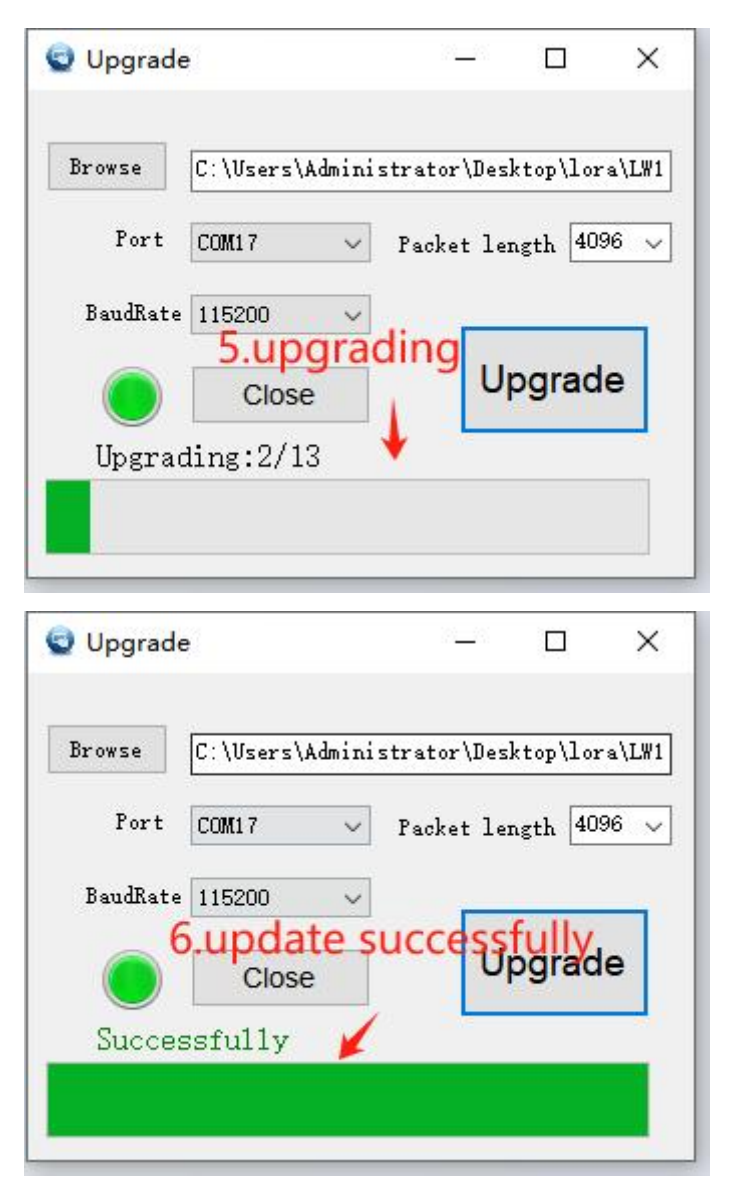

If there is an upgrade error during the upgrade process, you can close and reopen the upgrade window and follow the instructions to upgrade again.

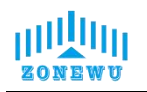

#### 3.3 LW503 Size and Installation

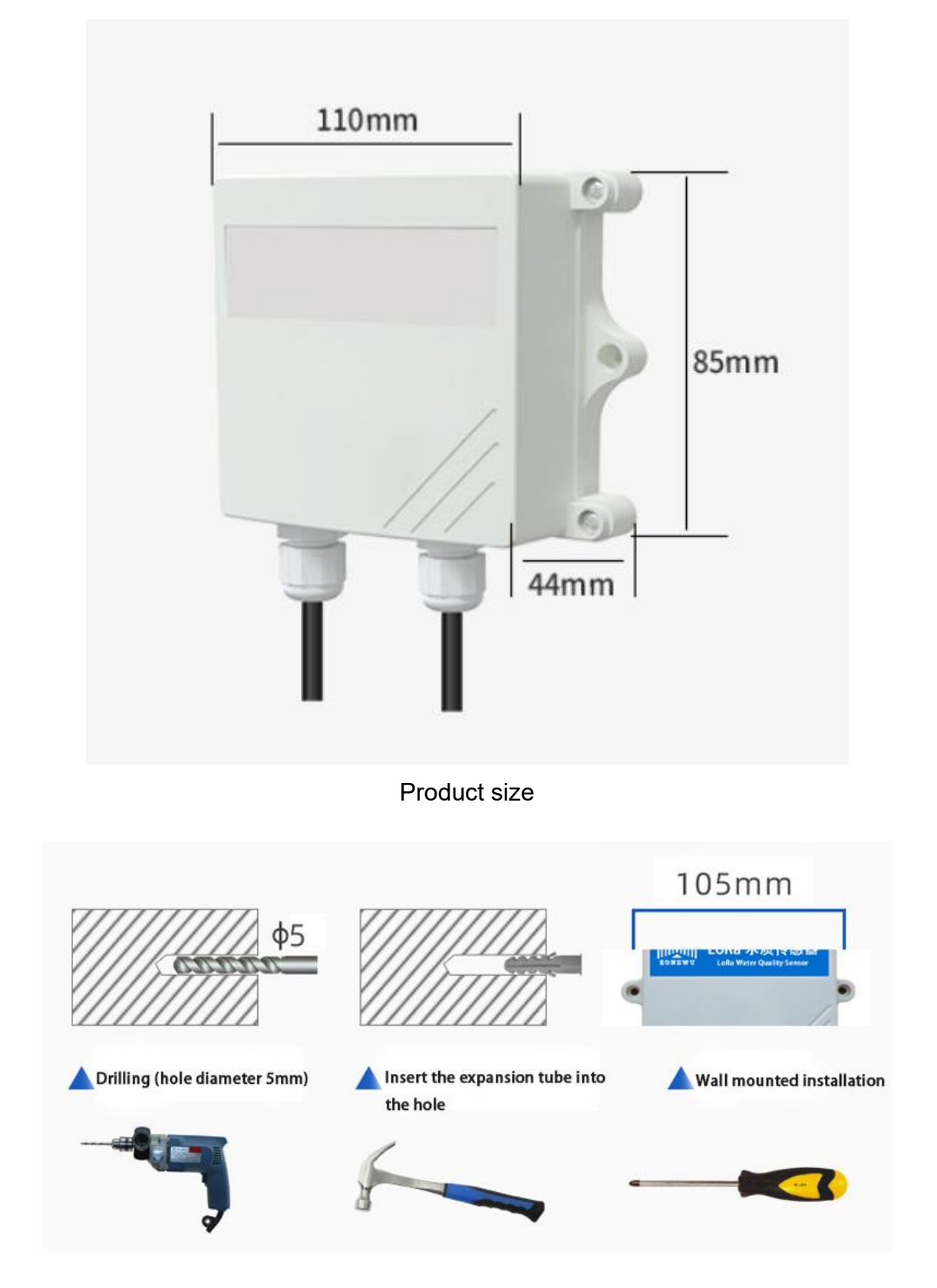

Installation instructions

Website: <u>http://www.zonewusensor.com</u> 第 12 页 E-mail: <u>qui@zonewu.com</u>

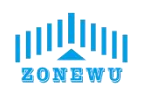

#### 3.4 Soil NPK Transmitter Size

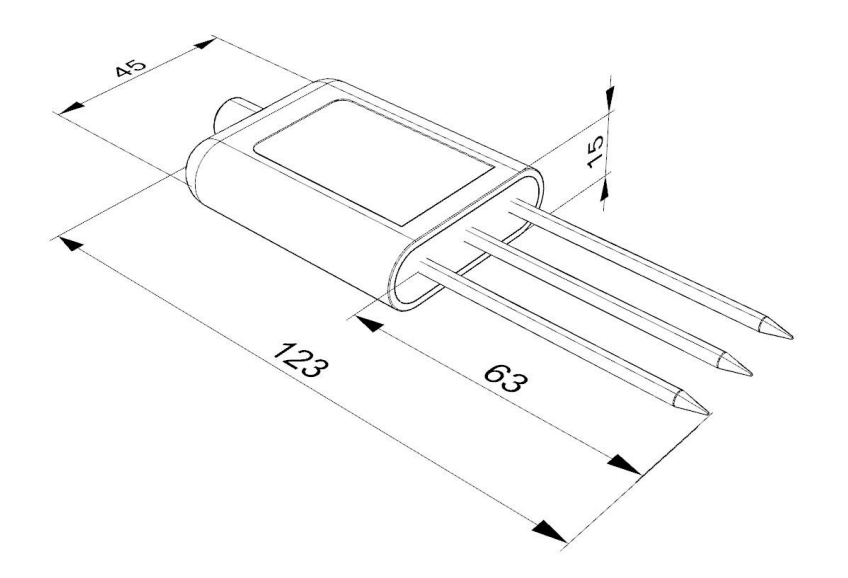

#### 3.4.1 Precautions

1. The steel needle must be fully inserted into the soil during measurement.

2. Avoid direct exposure of strong sunlight to the equipment, which may cause excessive temperature. Pay attention to lightning protection when using outdoors.

3. Do not forcefully bend the steel needle, do not forcefully pull or pull the equipment lead wire, and do not hit or violently impact the equipment.

4. The device has a protection level of IP68 and can be fully submerged in water.

5. Due to the presence of radio frequency electromagnetic radiation in the air, it is not advisable to be in an electrified state for a long time.

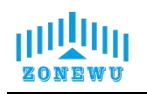

## 4. Protocol Description

#### 4.1 Data Format

The up/down data of the device is based on hexadecimal format. High position in front, low position in back.

| address | code   | length | data   |        |        |
|---------|--------|--------|--------|--------|--------|
| 1 byte  | 1 byte | 1 byte | 2 byte | 2 byte | 2 byte |

#### 4.2 Upward Data

The device information is reported once during network access or restart.

| 050306002000250030 |             |        |      |      |      |  |  |
|--------------------|-------------|--------|------|------|------|--|--|
| Sensor             | Instruction | Data   | DATA |      |      |  |  |
| address            | type        | Length | N    | Р    | К    |  |  |
| 05                 | 03          | 06     | 0020 | 0025 | 0030 |  |  |
| 5                  | 3           | 6      | 32   | 37   | 48   |  |  |

Note: If the received data is FFFF FFFF, it indicates that the sensor is not connected or the sensor is abnormal.

#### 4.2.1 Register Address Description

| Register<br>address | 0001H      | 0002H      | 0003H      |
|---------------------|------------|------------|------------|
| Parameter           | N          | Р          | K          |
| Unit                | mg/kg      | mg/kg      | mg/kg      |
| Range               | 0-2999     | 0-2999     | 0-2999     |
| Data Type           | uint16     | uint16     | uint16     |
| Sample Value        | -          | -          | -          |
| Operate             | Read/Write | Read/Write | Read/Write |

#### 4.3 Downward data

Support configuring devices through downstream commands. When the Website: <u>http://www.zonewusensor.com</u> 第 14 页 Mobile: +8618146178586 E-mail: <u>gui@zonewu.com</u>

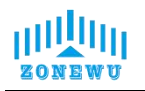

downlink command is in confirmation packet mode, the device will immediately send a reply packet after executing the command.

#### 4.3.1 Restart the device

| Starting byte | Instruction type | Trail byte |
|---------------|------------------|------------|
| (1byte)       | (1byte)          | (1byte)    |
| 0xFE          | 01               | 0xEF       |

Response:

| Starting byte (1byte) | Instruction type<br>(1byte) | Trail byte<br>(1byte) |
|-----------------------|-----------------------------|-----------------------|
| 0xEF                  | 01                          | 0xFE                  |

#### 4.3.2 Set Reporting cycle

| Starting byte | Instruction type | Reporting cycle (2byte) | Trail byte |
|---------------|------------------|-------------------------|------------|
| (1byte)       | (1byte)          |                         | (1byte)    |
| 0xFE          | 02               | Х                       | 0xEF       |

Response:

| Starting byte | Instruction  | Reporting     | Trail byte |
|---------------|--------------|---------------|------------|
| (1byte)       | type (1byte) | cycle (2byte) | (1byte)    |
| 0xEF          | 02           | X             | 0xFE       |